**PRACTITIONER SERIES** 

# How to Access Patient Compliance Data

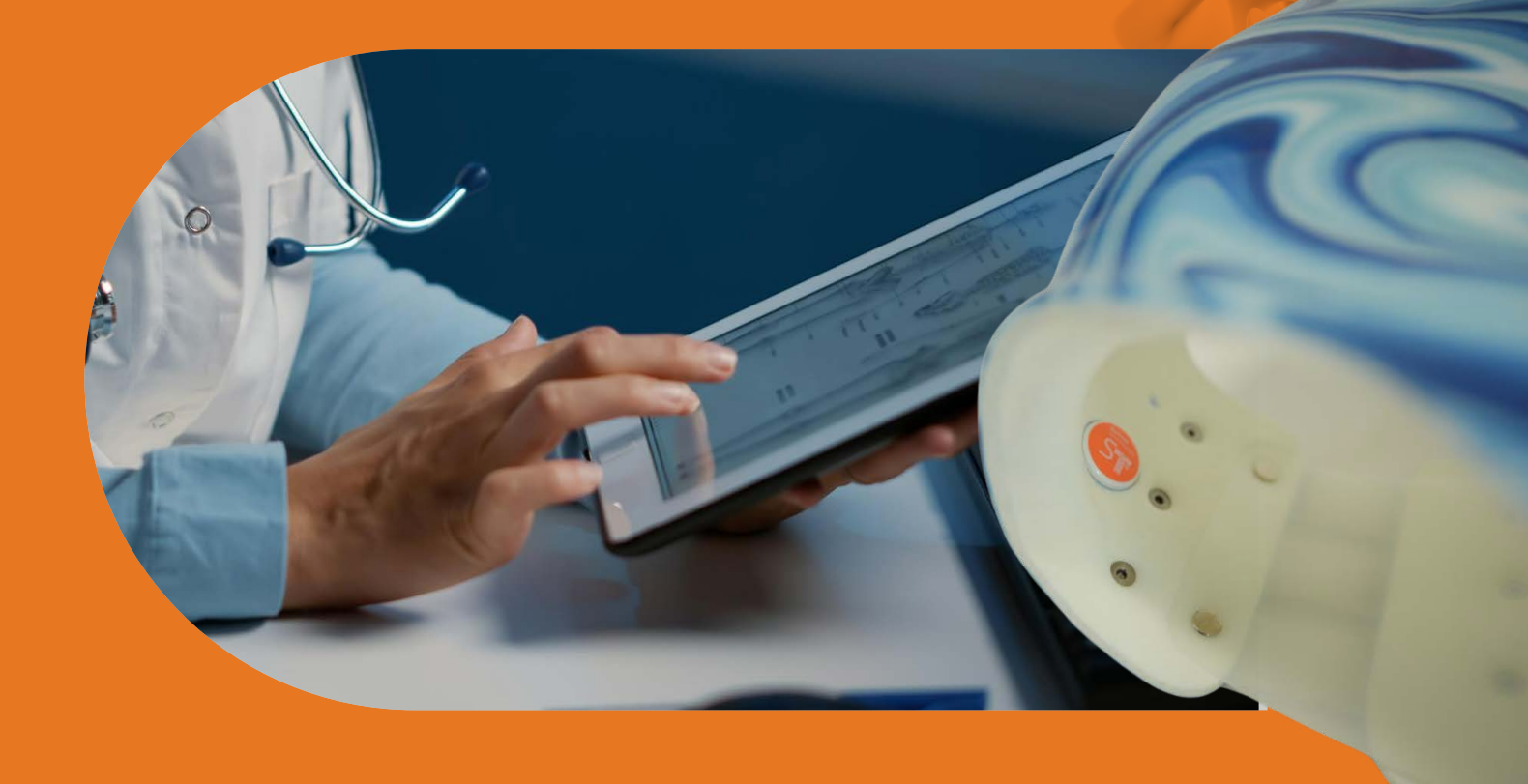

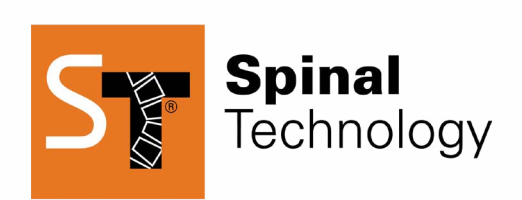

Spinal.Tech/stWear

This e-book is designed as a companion piece to our Online Video Training.

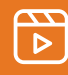

Visit YouTube.com/@SpinalTechnology to watch the full video.

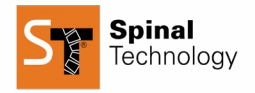

# **Accessing Compliance Data**

Any time a parent, clinician, or Admin uploads data, the "Last Upload" column will display the date and time of the recorded data. This allows easy tracking of patient compliance information.

| Patient - Iraining Video | P                           |     |                          |                   |         |            |
|--------------------------|-----------------------------|-----|--------------------------|-------------------|---------|------------|
| Brace - Provide          | ence Brace                  |     |                          |                   | / Edit  |            |
| Brace details            |                             |     |                          |                   |         |            |
| Brace name               | Providence Brace            |     | Target hours per day     |                   | 10 hrs  | Å<br>V     |
| Assigned to patient      | Training Video              |     | Target temperature range |                   |         |            |
| Current device           | F989201E                    | Ŧ   | High Threshold           |                   | 98 F    | Å<br>v     |
| Nightwear                | <u></u>                     |     | Low Threshold            |                   | 70 F    | ***        |
|                          |                             |     |                          |                   |         |            |
| Brace record             |                             |     |                          |                   |         |            |
| First log date           | Last upload date            |     | Total nights ()          | Nights in complia | nce %   |            |
| Saturday, July 20, 2024  | Thursday, December 19, 2024 | շիս | 152                      | 51%               |         |            |
| н н 1 р н                |                             | 0   |                          |                   | 1 - 1 0 | of 1 items |

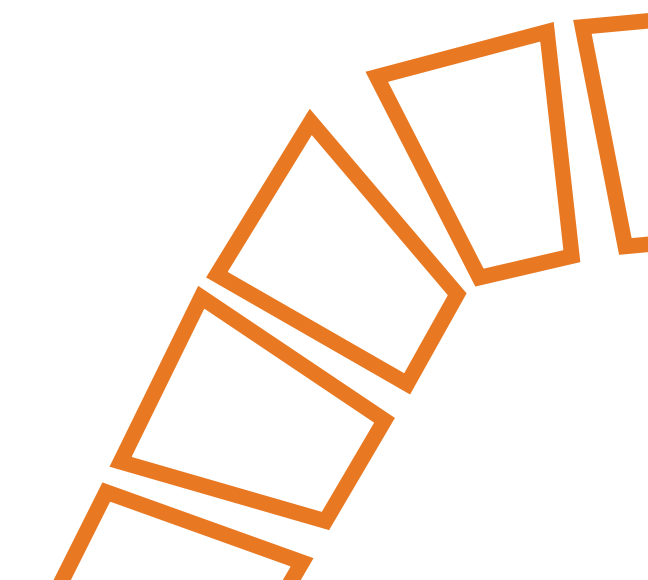

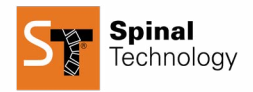

## **Viewing the Adherence Report**

To access patient compliance details:

- 1. Click on the "Brace" section.
- 2. The adherence report will display key compliance metrics, including:

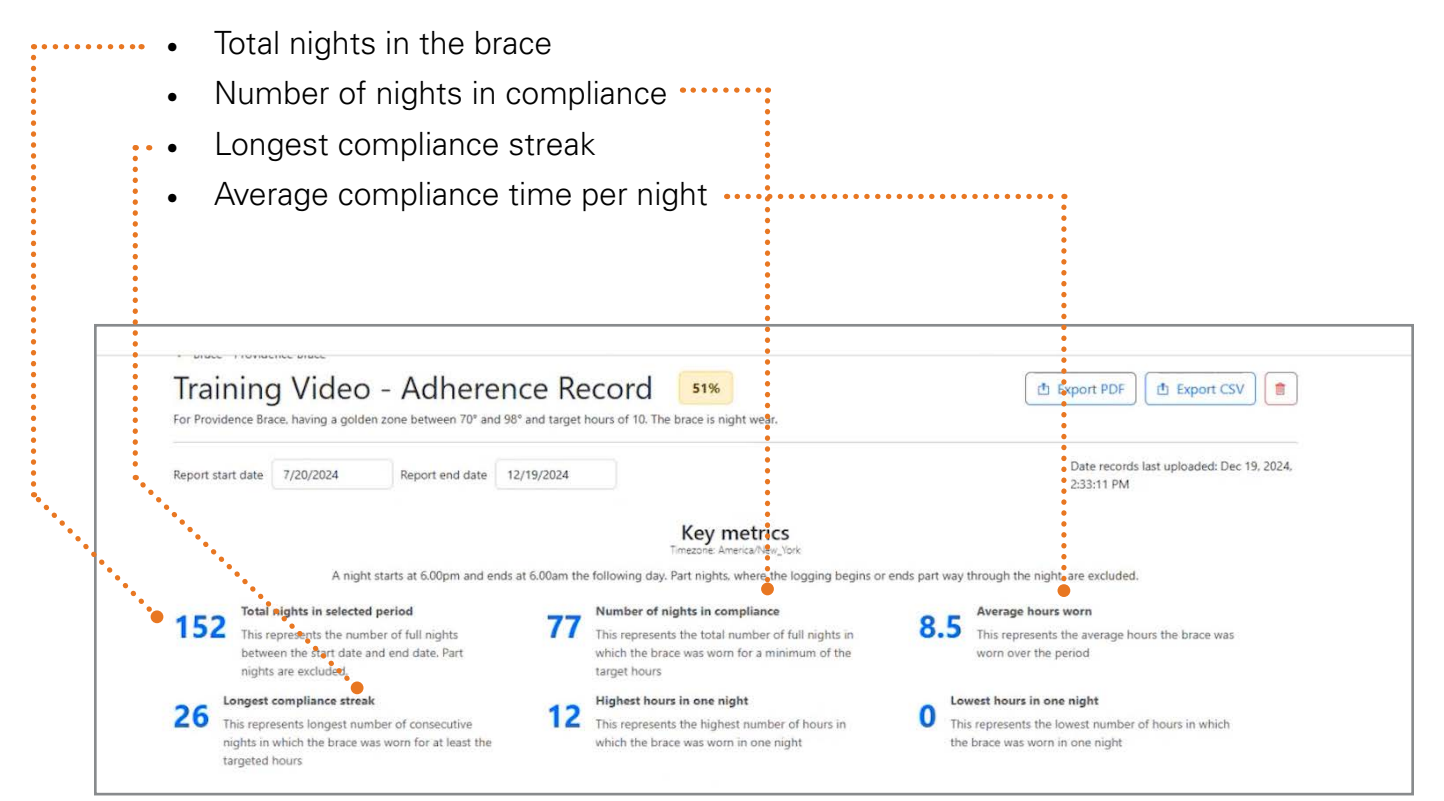

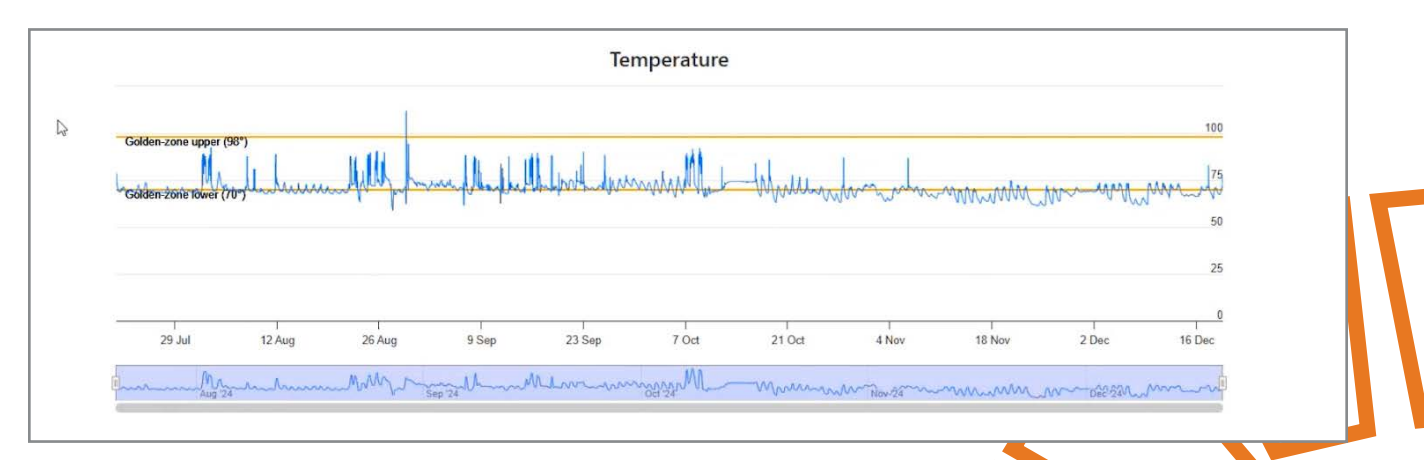

(Data displayed is for training purposes only.)

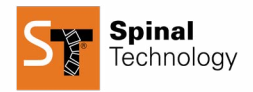

### **Analyzing the Data**

- Clinicians can scroll through individual data points to identify patterns.
- Zoom functionality is available to troubleshoot potential temperature discrepancies.

### **Exporting Data**

You can export the data as a PDF to be sent to the parents if needed. If an issue arises and further review is needed, you can export the data for analysis.

Steps to Export Data:

- 1. Click "Export CSV" to download the file.
- 2. Remove any identifiable information to ensure patient privacy.
- 3. Email the CSV file to **STWear@spinaltech.com** and explain the issue.

Our team will review the data and respond promptly with any insights or recommendations.

| Patients                                                | Devices |  |
|---------------------------------------------------------|---------|--|
| LE Export PDF DE Export CSV                             |         |  |
| Date records last uploaded: Dec 19, 2024,<br>2:33:11 PM |         |  |
|                                                         |         |  |

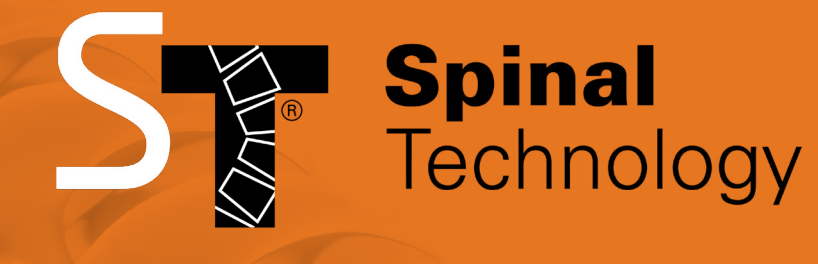

Spinal.Tech/stWear

Phone: (508) 957-8282

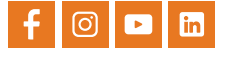